Entrar

**UBOOK** es la plataforma tecnológica para el préstamo de libros en formato electrónico que la Biblioteca de la Universidad de Burgos pone a disposición de la comunidad universitaria para su lectura en dispositivos electrónicos (ordenadores personales o eReaders, tabletas, teléfonos...). El préstamo digital permite la consulta temporal a los libros electrónicos que han sido adquiridos por la Biblioteca.

El acceso a la plataforma de UBOOK través de la web: http://ubook.ubu.es/

## Sumario:

Acceso, contenido y préstamo de libros La cuenta de usuario Cómo buscar el UBOOK Listado de resultados Cómo prestar un libro Cómo leer un libro en formato electrónico

## Acceso, contenido y préstamo de libros:

- **Para acceder** y utilizar el préstamo de libros electrónicos es necesario identificarnos con la cuenta de correo electrónico de la UBU (**xxxx@xxx.ubu.es**) y la contraseña.
- La plataforma contiene los libros adquiridos en modalidad de préstamo que ofrecen los editores como Síntesis, Pirámide, Tecnos, Cátedra, etc. Libros editados por los Servicios de Publicaciones de las Universidades (Santiago de Compostela, Salamanca, UNED, Burgos, etc.). No se incluyen los libros en formato electrónico cuya descarga no precise identificarse con el ID de Adobe.
- Préstamo: 3 libros durante 15 días.
- **Renovación: 1 renovación**. Se activará el botón **C** Renovar ítem dos días antes de su vencimiento. No permite la renovación si el libro se descarga para su lectura fuera de línea.
- **Reserva**: se pueden reservar tres libros. Cuando el libro se libera, un correo electrónico informa de la reserva que se mantendrá activa tres días.
- **Devolución**: una vez finalizado el préstamo, el libro dejará de estar accesible en cualquier dispositivo. Existe la opción de devolver el libro antes de finalizar el préstamo.

### La cuenta de usuario:

Para acceder a la cuenta de usuario debemos Entrar e identificarnos con el correo de la UBU.

|  |   | Xebook                                   |
|--|---|------------------------------------------|
|  |   | Introduce Nombre de usuario y contraseña |
|  | 4 | Correo electrónico de la UBU             |
|  |   | contraseña                               |
|  |   | Login                                    |
|  |   |                                          |
|  |   |                                          |

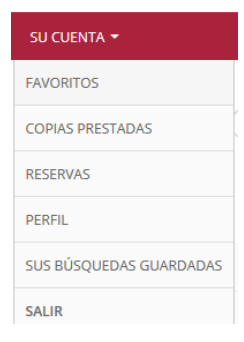

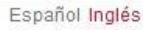

Entrar

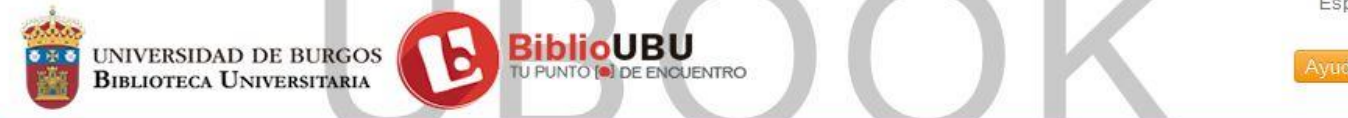

La cuenta de usuario nos permite gestionar nuestras copias prestadas, las reservas, búsquedas guardadas... y el perfil de usuario.

# Cómo buscar en UBOOK:

Desde la pantalla de inicio, la plataforma permite tres métodos de búsqueda:

**1.** Búsqueda simple por palabras: permite añadir una o varias palabras y la búsqueda se realiza en cualquier campo del registro.

| economia política | Buscar | ) |
|-------------------|--------|---|
|                   |        |   |

El resultado será un listado de documentos que podemos filtrar por autor, idioma, año de publicación, editor, etc.

2. Búsqueda avanzada por campos: podemos seleccionar y añadir tantos campos de búsqueda como sean necesarios y combinarlos seleccionando *Todos los términos* (AND), *Cualquier término* (OR), *Sin términos* (NOT). Además permite crear grupos para realizar búsquedas más complejas donde se combinan los grupos. Ejem. (*Materia:Economía AND Título:Política*) AND (*Todos Los Campos:España*)

| en | Materia          | [                                |
|----|------------------|----------------------------------|
| en | Título           |                                  |
| en | Todos los Campos | [                                |
|    |                  |                                  |
|    |                  |                                  |
|    |                  |                                  |
|    | en<br>en         | en Titulo<br>en Todos los Campos |

**3.** Navegación por categorías temáticas: se han establecido categorías temáticas o facetas que permiten visualizar todos los libros que se encuentran incluidos en una categoría determinada.

| Categorías                   |
|------------------------------|
| Arte y Cultura               |
| Biología y Medio             |
| Comunicación y Documentación |

El resultado será un listado de documentos que podemos filtrar por autor, idioma, año de publicación, editor, etc.

Se puede editar la búsqueda y agregar más campos para filtrar realizando búsquedas más complejas.

UNIVERSIDAD DE BURGOS

**BIBLIOTECA UNIVERSITARIA** 

En el listado de resultados se permite:

- **1.** Filtrar por autor, idioma, año de publicación, editor, repositorio, etc.
- 2. Visualizar si el libro está disponible o prestado.
- 3. Enviar los resultados por correo y guardar la búsqueda en mi cuenta de usuario.

ENTRO

| SU CUENTA 👻                            |                                                                    |                                                                                                    |                         |              |
|----------------------------------------|--------------------------------------------------------------------|----------------------------------------------------------------------------------------------------|-------------------------|--------------|
| Inicio > Buscar: Marketing             |                                                                    |                                                                                                    |                         |              |
| ma                                     | arketing                                                           |                                                                                                    | Buscar                  |              |
| <u> </u>                               | -                                                                  |                                                                                                    | Búsqueda A              | wanzada      |
|                                        |                                                                    |                                                                                                    |                         |              |
|                                        |                                                                    |                                                                                                    |                         |              |
| Filtrar por                            |                                                                    |                                                                                                    |                         |              |
| Autor                                  |                                                                    |                                                                                                    |                         |              |
| Santesmases Mestre, Miguel (3)         | Mostrando 1, 20 do 26 Para                                         | Burger: Imprinting tiernee de eestulte: 0.07s                                                                        |                         |              |
| González Domínguez, Francisco José (2) | RSS ■Enviar por Correo                                             | Mostando 1 - 20 de 36 Para Buscar: marketing, tiempo de consulta. 0.075<br>MRSS ⊠Enviar por Correo ⊘Guardar Búsqueda |                         | Relevancia   |
| Almada Ariel Andrés (1)                |                                                                    |                                                                                                    |                         |              |
|                                        |                                                                    |                                                                                                    |                         |              |
| Altes Machin, Garmen (1)               | Marketing                                                          | Marketing                                                                                                    |                         | _            |
| Ameigeiras Martínez, Celia (1)         | Water Longing to Ball and Ball                                     | Santesmases Mestre, Miguel<br>"El marketing estudia por qué las personas e institucion                               | nes intercambian bienes |              |
| + más                                  | 200                                                                | servicios o ideas, y analiza cómo son y deben ser"                                                                   | neo meroano anoreneo    |              |
| Idioma                                 | 37                                                                 | ES, Ediciones Pirámide, 2012                                                                                         |                         |              |
| Año de Publicación                     | THE REAL PROPERTY AND                                              | ISBN: 9788436826203                                                                                                  |                         |              |
| Editorial                              |                                                                    |                                                                                                    |                         | 2 × Prestado |
| Papagitarias                           |                                                                    |                                                                                                    |                         |              |
| Repositorios                           | Marketing                                                          | Marketing internacional                                                                                              |                         |              |
|                                        | internacional                                                      | Cerviño Fernández, Julio                                                                                             |                         |              |
|                                        | Nurvas perspectivas<br>para as moncado globalizado<br>JEAR-CEROFIO | "La globalización de los mercados y las empresas es ur                                                               | n proceso irreversible  |              |
|                                        | •                                                                  | que se acelera año tras año y una de sus principales                                                                 |                         |              |
|                                        |                                                                    | ES, Ediciones Pirámide, 2014                                                                                         |                         |              |
|                                        |                                                                    | ISBN: 9788436831672                                                                                                  |                         |              |
|                                        |                                                                    | Agregar a favoritos                                                                                                  |                         | ✓ Disponible |

### Cómo prestar un libro:

Visualización de un libro que nos interesa obtener en préstamo, pinchamos sobre su título o sobre la carátula:

Prestar

. Hay que estar identificado en la cuenta de

- **1.** Prestar el libro pinchando en el icono usuario.
- 2. Formatos de lectura disponibles: PDF o EPUB
- 3. Opciones de lectura: en línea o fuera de línea.
- 4. Algunos libros ofrecen la posibilidad de Hojear un capítulo completo antes de prestarlo.

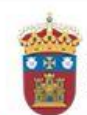

Entrar

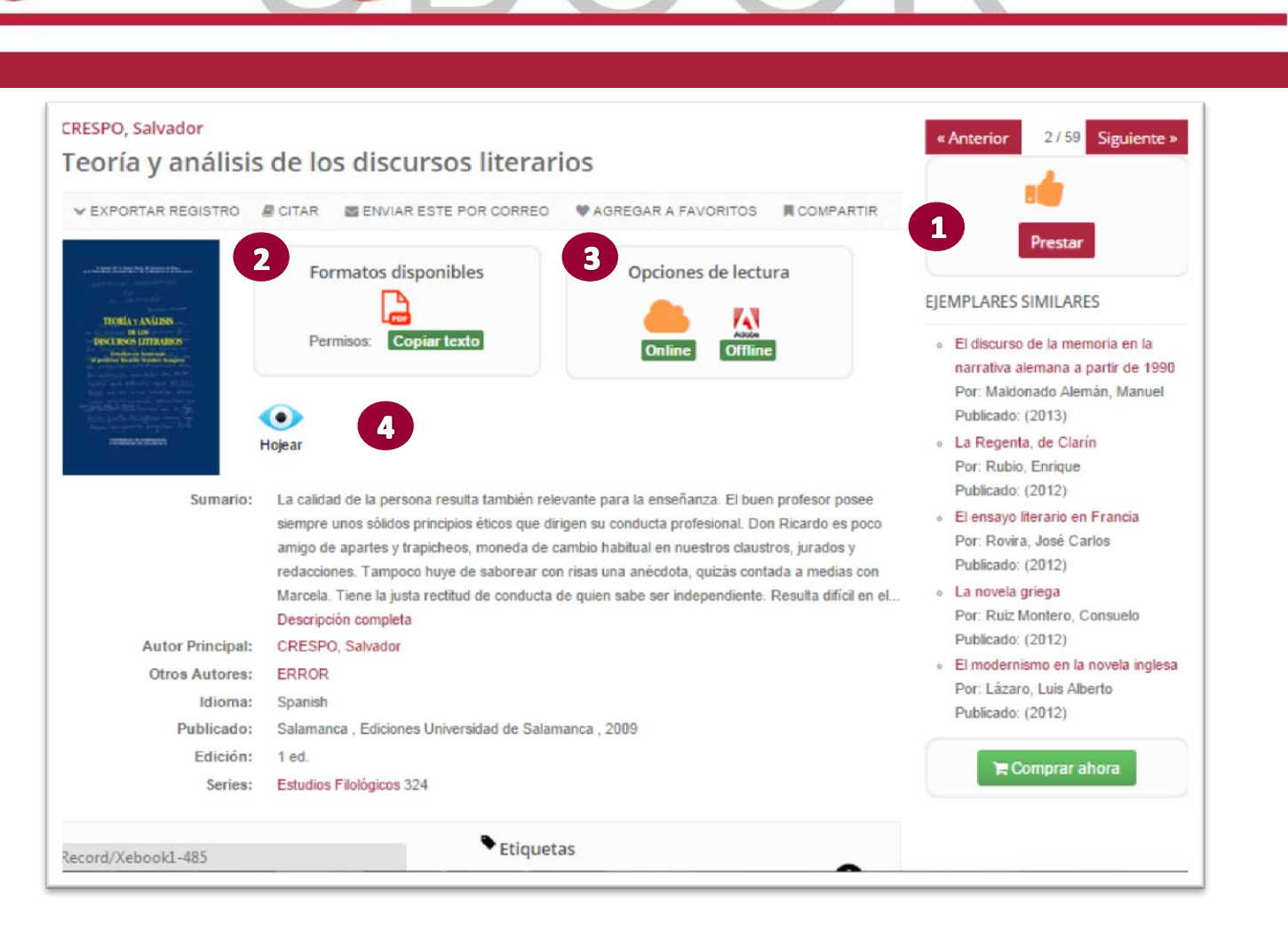

# Cómo leer un libro en formato electrónico:

La lectura del libro se puede realizar:

- En línea directamente desde la pantalla de tu ordenador o dispositivo. Una vez realizado el préstamo del libro, un visualizador permite su lectura pinchando en el botón
  Leer EPUB o
  Leer PDF
  Consultar la ayuda...
- La lectura sin conexión permite leer las obras sin conexión a internet. Se necesita realizar los pasos:
  - <u>Crear una cuenta en Adobe</u> para obtener un identificador (ID Adobe)<sup>1</sup> y poder leer libros electrónicos con DRM<sup>2</sup> Adobe. Los archivos protegidos con DRM tienen extensión .acsm.
  - Descargar el programa <u>Adobe Digital Editions</u>, recomendado para la lectura en el ordenador y posterior descarga en un dispositivo.
  - > La descarga del libro se puede realizar en:
    - Un ordenador personal <u>Consultar la ayuda</u>...
    - En un dispositivo electrónico (eReader) Consultar la ayuda...
    - En un dispositivo móvil (tableta o teléfono) <u>Consultar la ayuda</u>...

Para descargar el libro, elija la opción Descargar desde su cuenta de usuario en UBOOK.

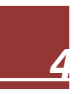

<sup>&</sup>lt;sup>1</sup> Visualizar el tutorial: Obtener una cuenta Adobe ID (<u>https://www.youtube.com/watch?v=GKbnGan4C6E&feature=youtu.be</u>).

<sup>&</sup>lt;sup>2</sup> **DRM Adobe**: es el sistema que los editores emplean para proteger sus obras de copias no autorizadas y lo utiliza nuestro portal UBooK para establecer los plazos de préstamo y licencias.